## ফলাফল দেখার নিয়মাবলী :

০১. Chrome / গুগল ক্রোম এ যেতে হবে।

০২. এই ঠিকানায় www.jiauddinsc.edu.bd প্রবেশ করতে হবে

০৩. ওয়েব সাইটে ডান পাশের উপরে Student /Guardian Login ক্লিক করতে হবে.

০৪.username এবং Password দিতে হবে। (username হবে শিক্ষার্থীর ID এবং Password হবে 123456)

০৫. ভাসমান Verification Code নিচের ঘরে লিখুন, এবং login এ ক্লিক করুন।

০৬. login করার পর আপনার প্রোফাইল এর ডান পাশে অথবা নিচের দিকে My Report Card এ ক্লিক করতে হবে।

০৭. আপনার Exam Term সিলেক্ট করুন এবং Search বাটন ক্লিক করুন।

০৮. আপনার ফলাফল প্রদর্শিত হবে।